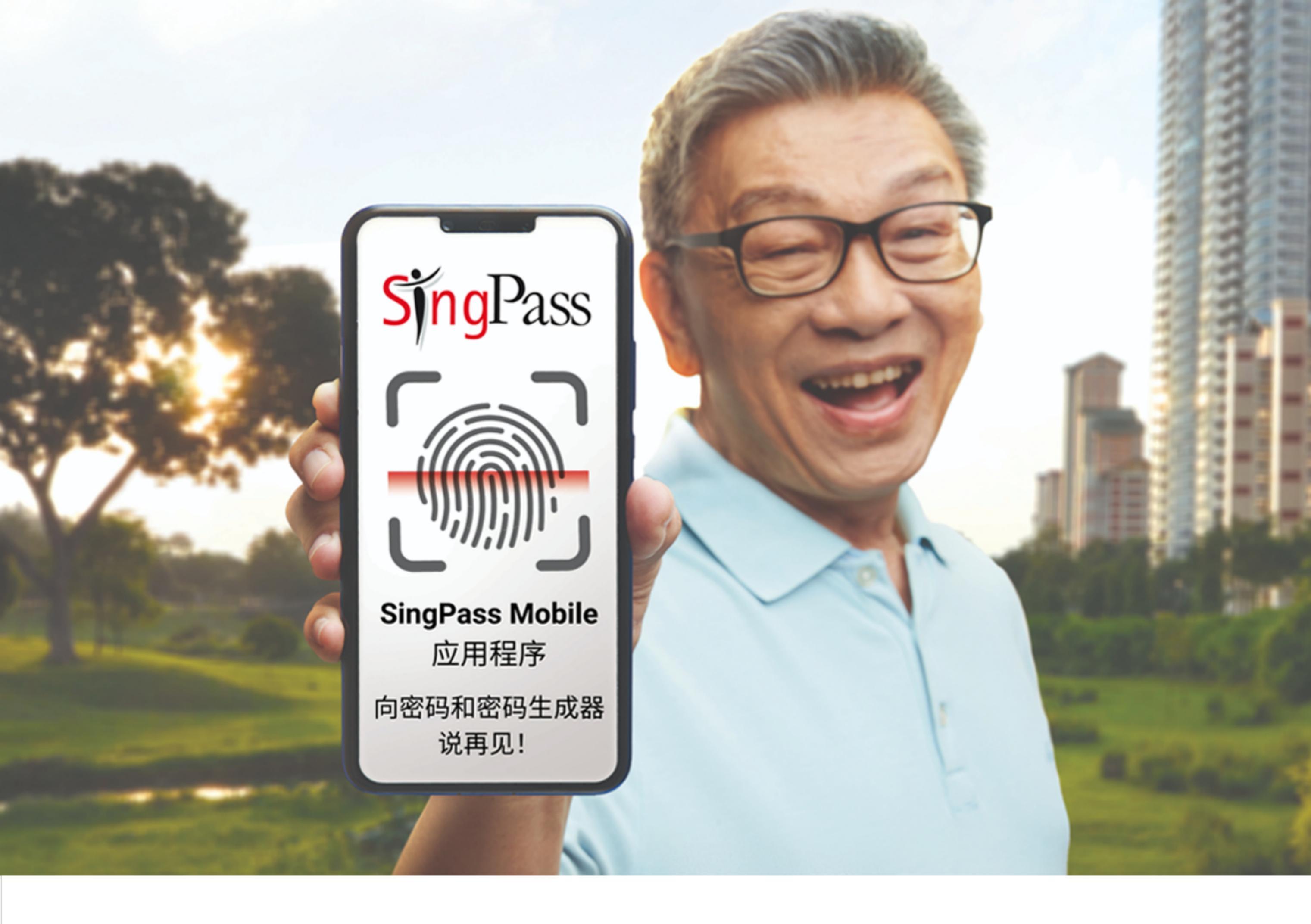

SingPass 可让您通过同一个登录名和密码,使用 60 多个政府机构的 线上服务。

您是否曾忘记自己的 SingPass ID 登录名或密码?不要担心!

您现在可使用指纹、面部识别或6位数密码,通过SingPass Mobile应用程序查看公积金余额、申请组屋及完成更多事宜。您不再需要输入很长的密码或携带密码生成器!SingPass Mobile应用程序不仅采用简单的身份验证方式,还可以让您即使身在海外,也能随时安全登录。

## 设置 SingPass Mobile 应用程序,快速又简单

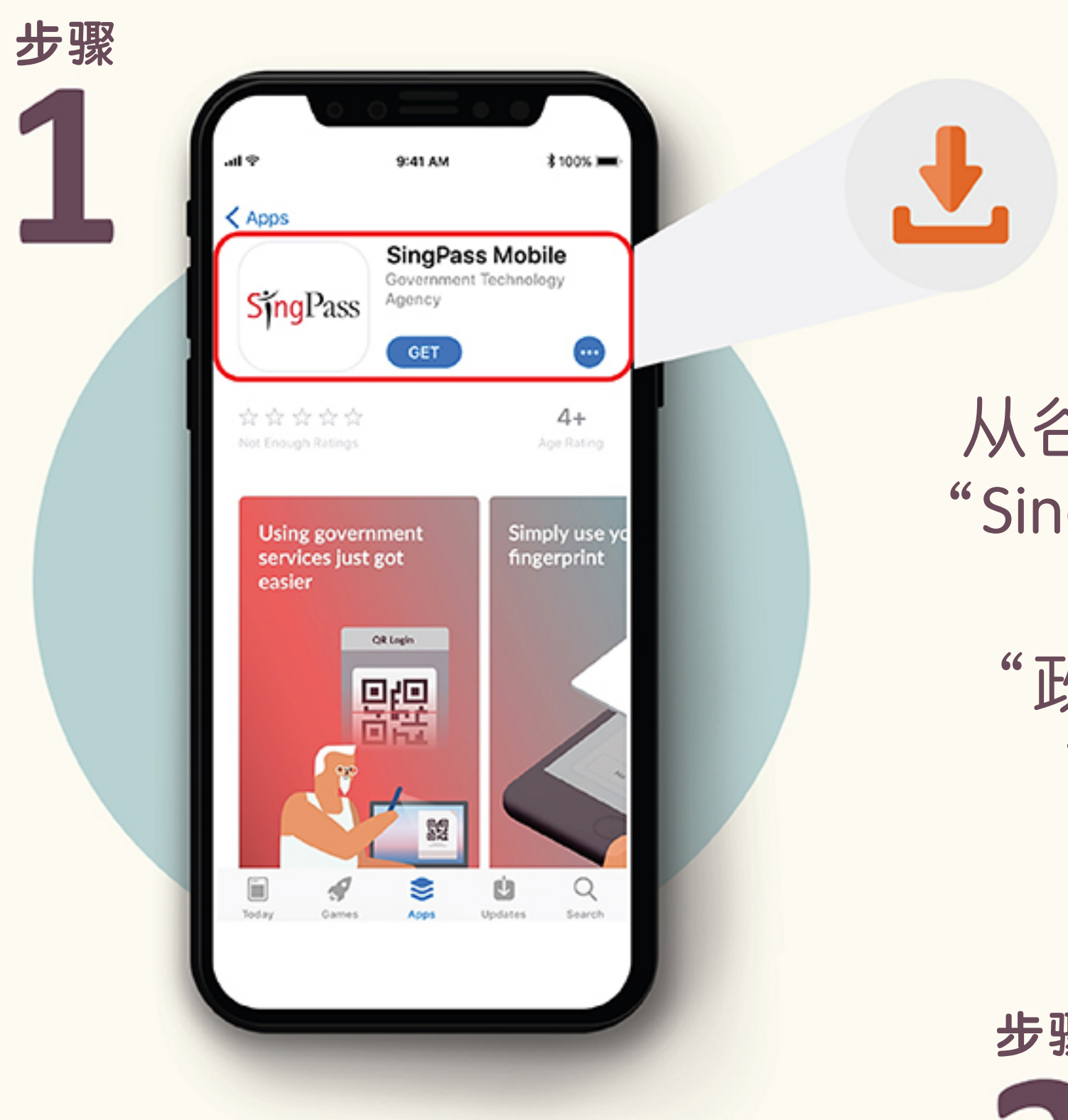

使用您的 SingPass ID 登录名和密码, 登录 SingPass 账户。

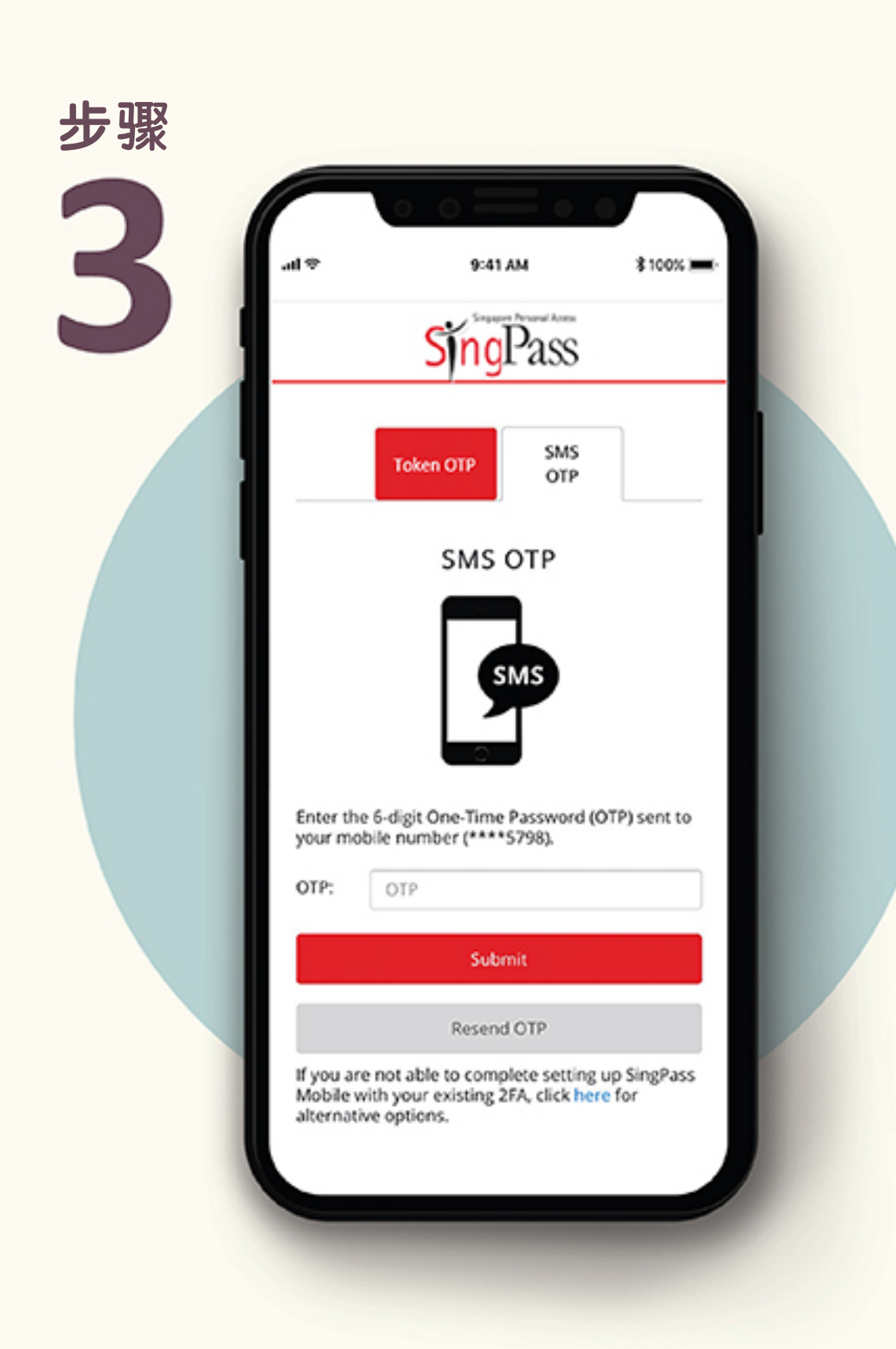

从谷歌或苹果应用商店下载 "SingPass Mobile"应用程序。 确认其开发商是 "政府科技局 (Government Technology Agency)"。

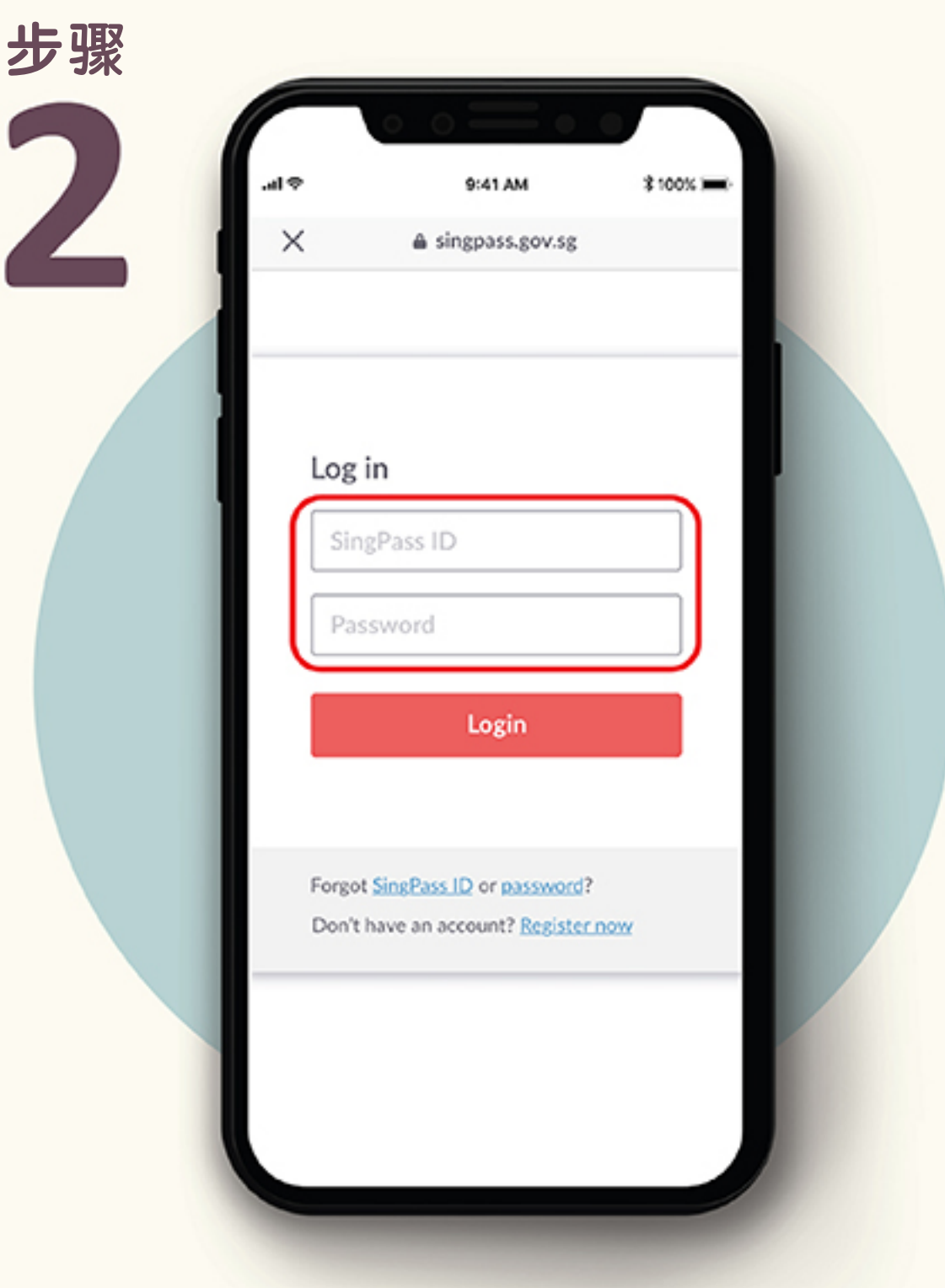

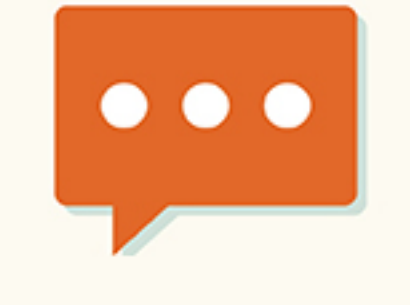

输入通过短信或万吉 (OneKey) 密码生成器接收的 一次性密码 (OTP)。

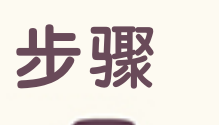

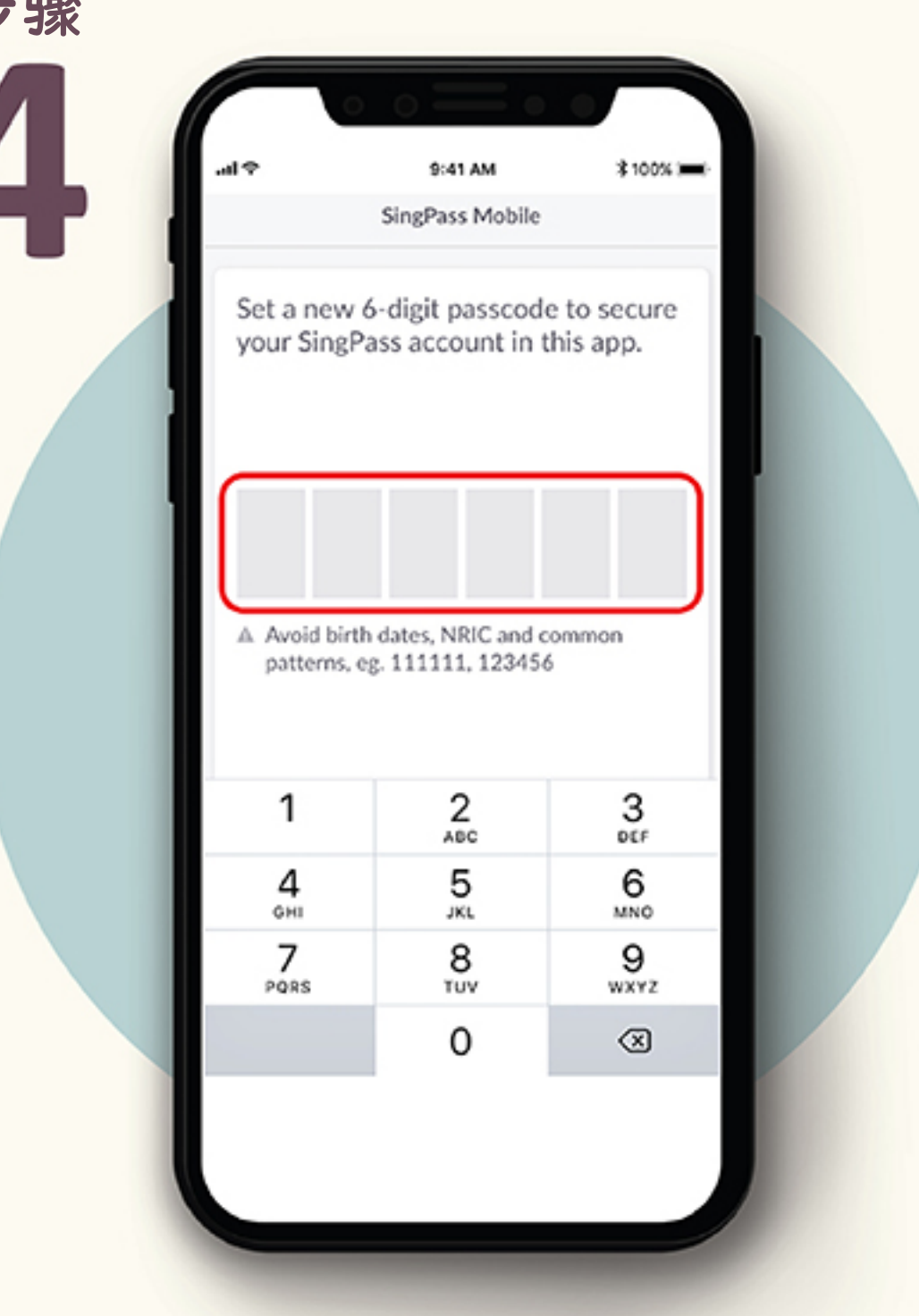

创建 6 位数密码。您可以选择 使用此密码、指纹或面部识别 来登录。如果您选择使用指纹 或面部识别,这个 6 位数密码将 作为后备方式,在您的指纹或 面部识别失效时使用。 所以请您记住密码!

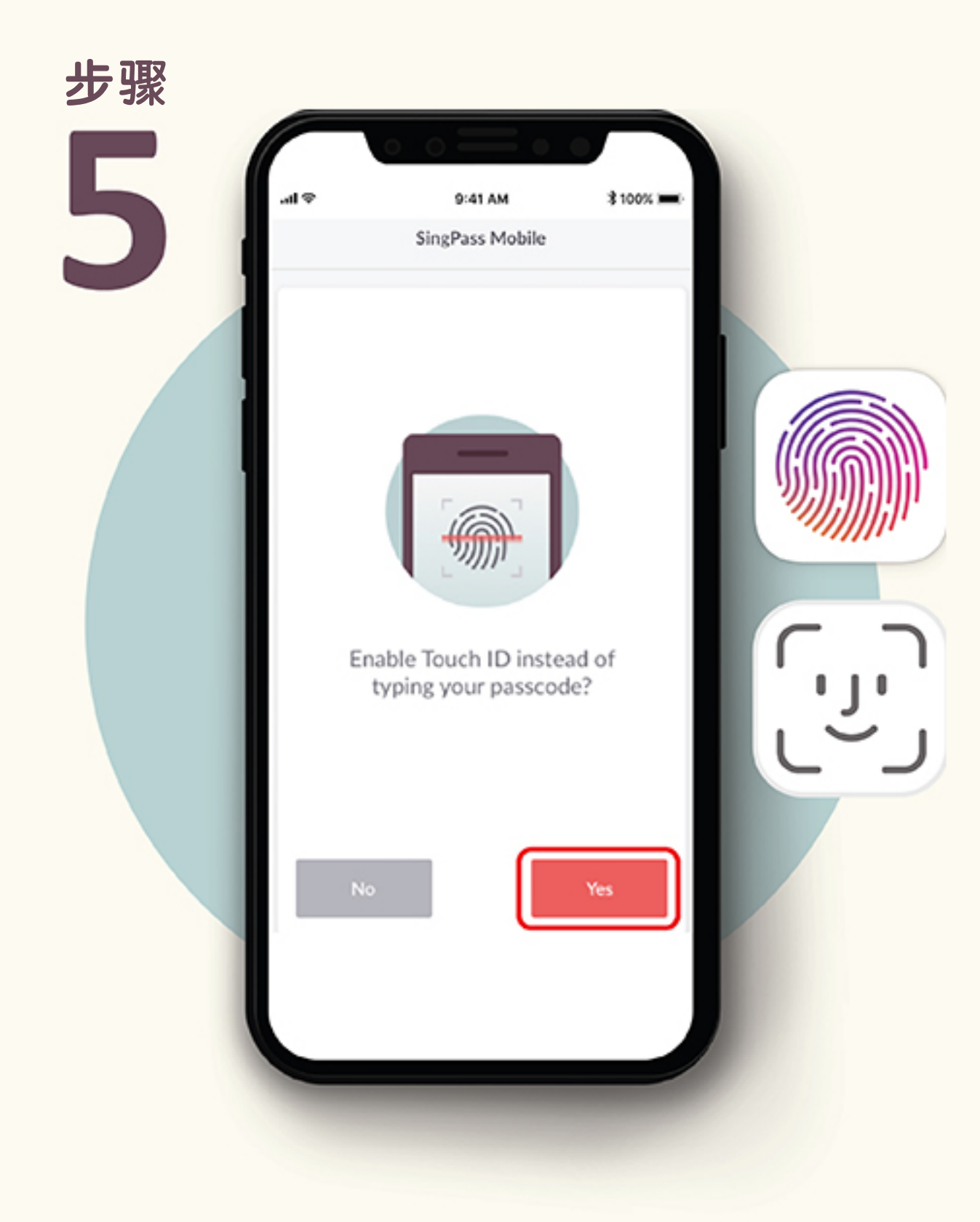

启用触控 ID (iOS 用户) 或
指纹验证 (安卓用户) 功能,
以使用您的指纹登录。
特定智能手机的用户
也可启用面部识别功能,
以使用面部识别登录。

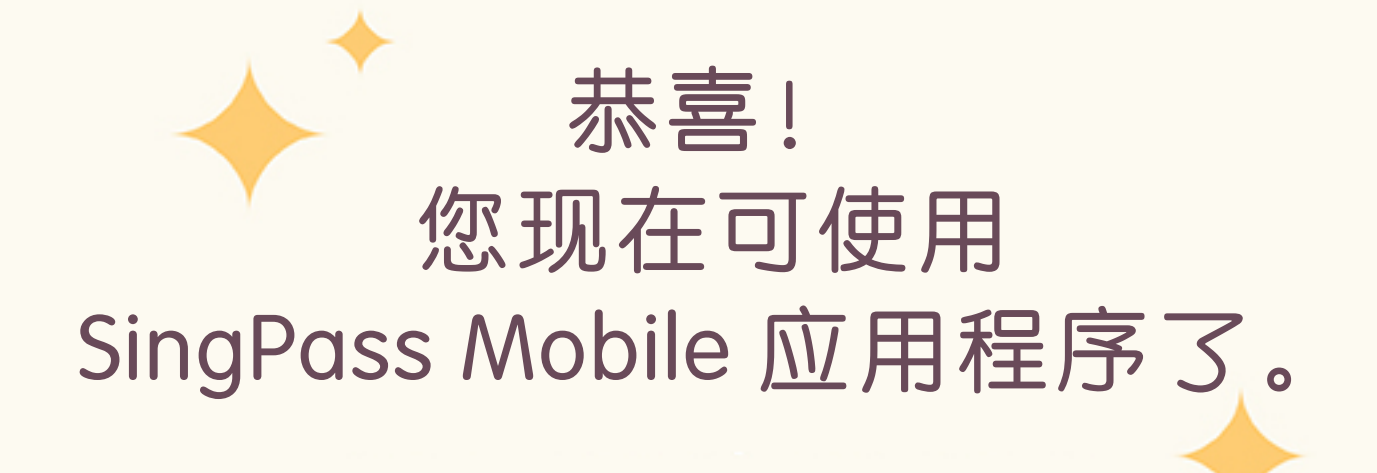

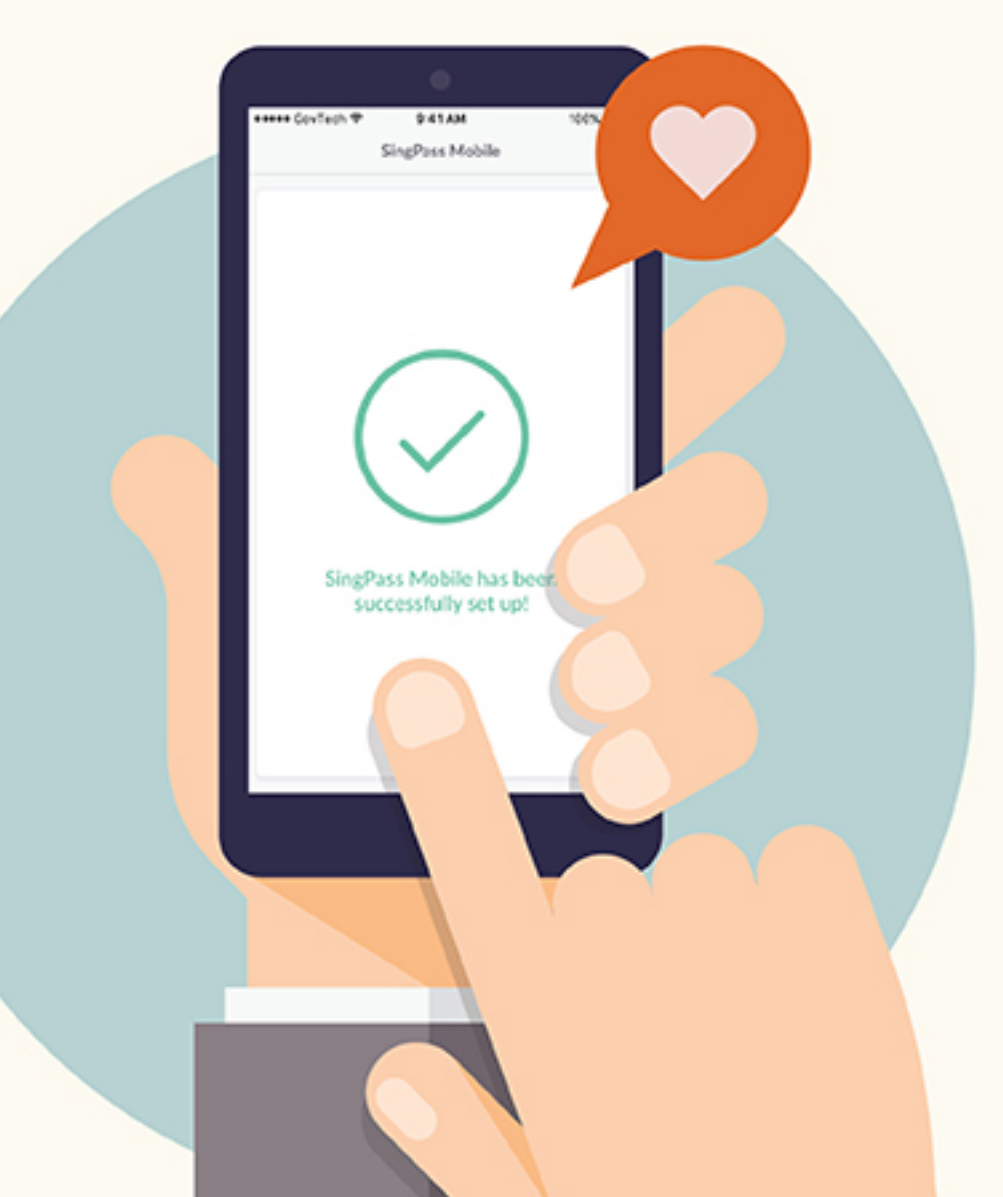

## 使用 SingPass Mobile 应用程序,更快速地登录数码服务

假设您要登录公积金账户,有了 SingPass Mobile 应用程序,您只需 扫描或点击 SingPass 登录页面显示的二维码,然后使用指纹、 面部识别或 6 位数密码来验证您的身份,即可登录!

请点击这里观看视频,就知道它多么简单易用。

#### 即刻下载应用程序,亲身体验便利生活!

有了 SingPass Mobile 应用程序,那些写下密码以免忘记、等待短信 发送一次性密码或随身携带密码生成器的日子就一去不复返了。 您只需使用指纹或面部识别,即可登录使用各种数码服务。 今天就下载并试用这个应用程序吧!

# 如何设置 SingPass Mobile 应用程序?

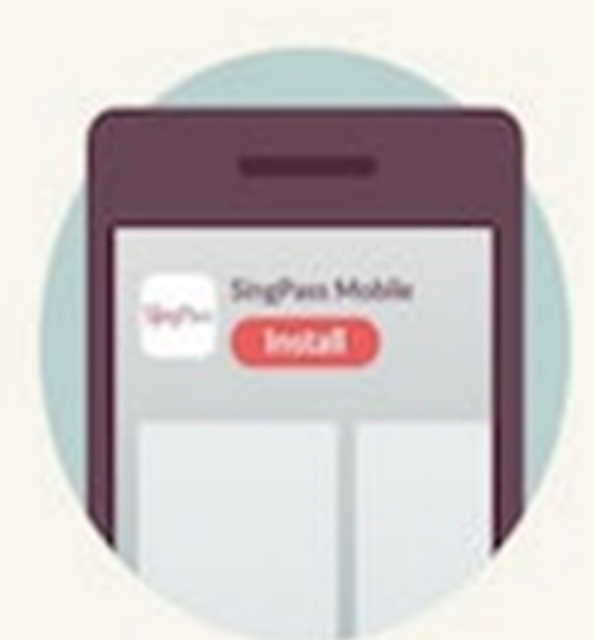

下载 SingPass Mobile 应用程序 确认应用程序的开发商 是政府科技局。

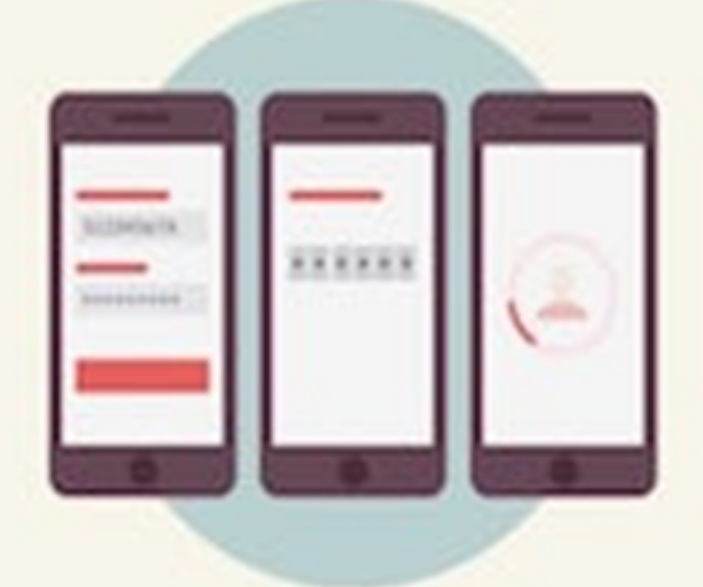

**设置账户** 按照应用程序的指示, 完成一次性设置。

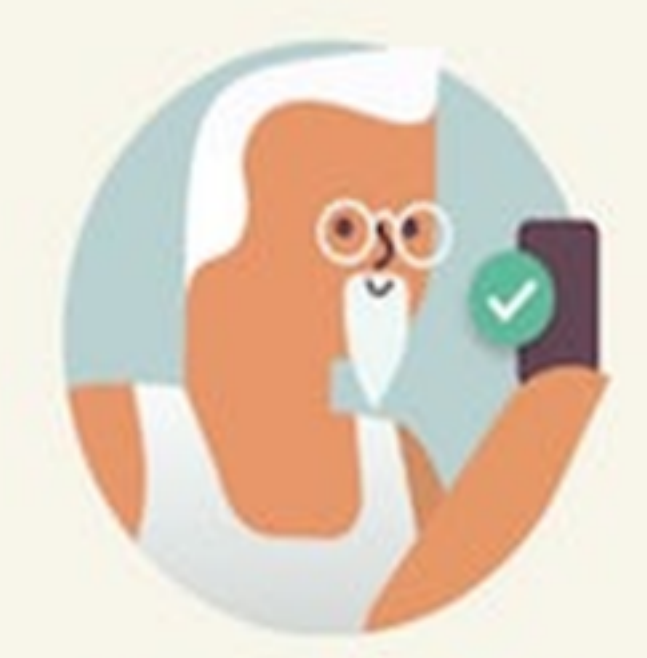

**您已设置成功!** 使用指纹或6位数密码 即可登录。

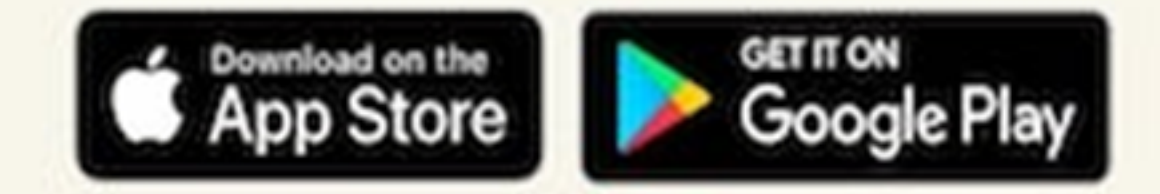